# vG-BLcabinet 1

Instrukcja

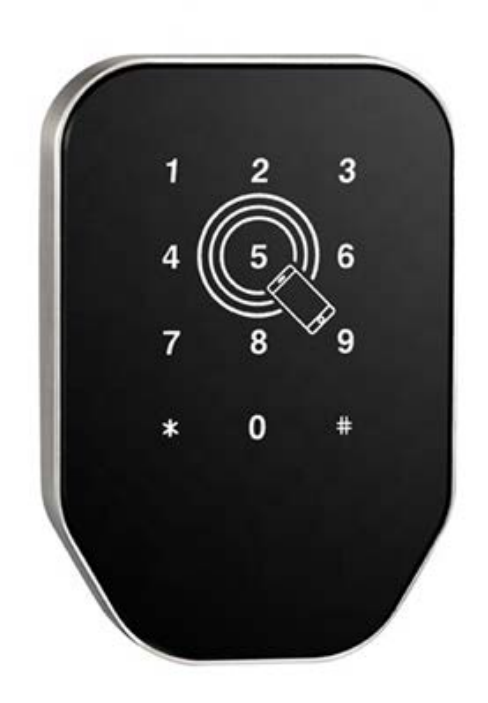

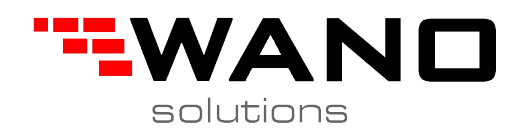

### Zawartość pudełka

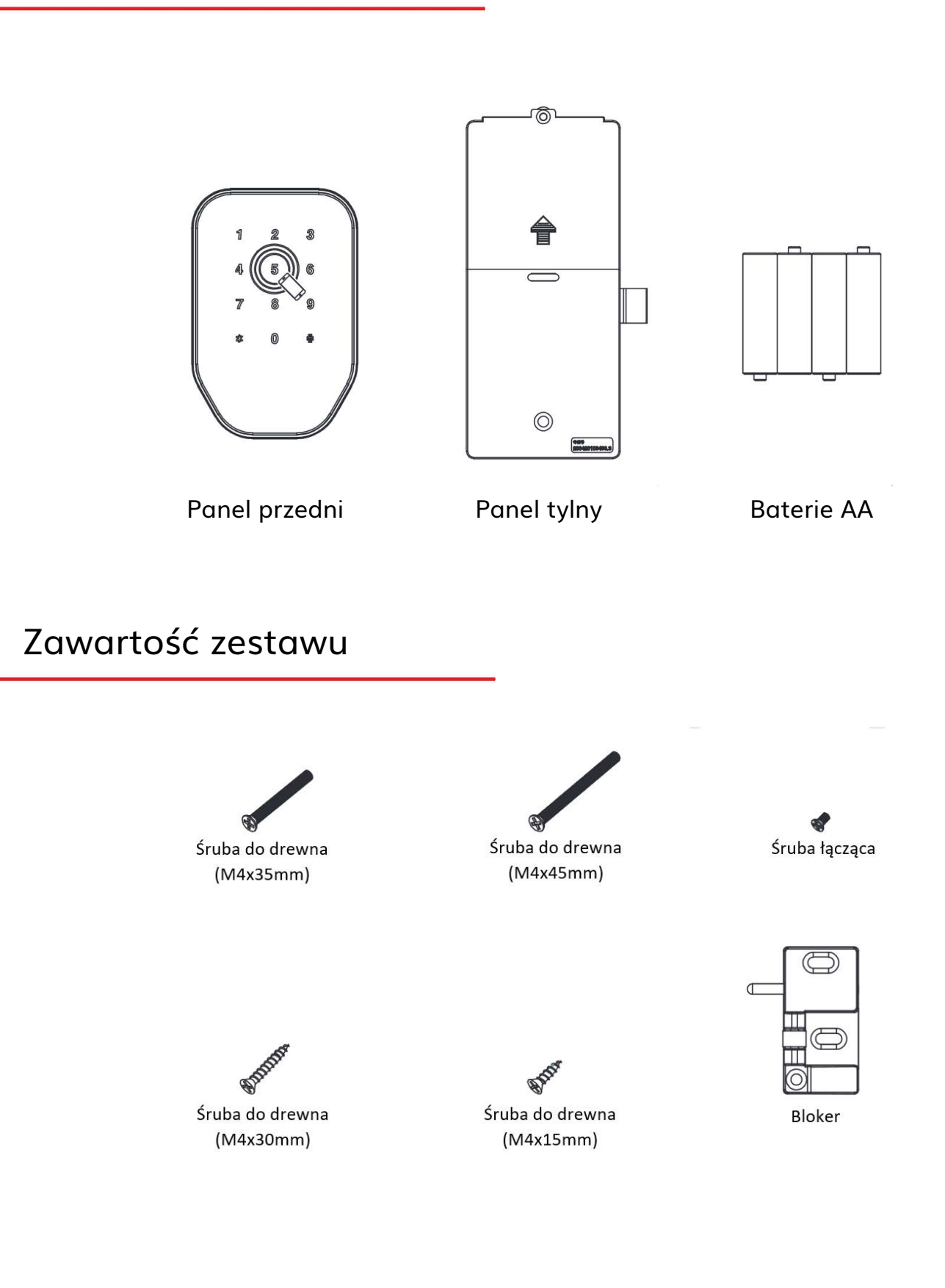

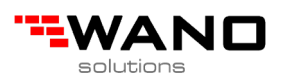

## Schemat montażu

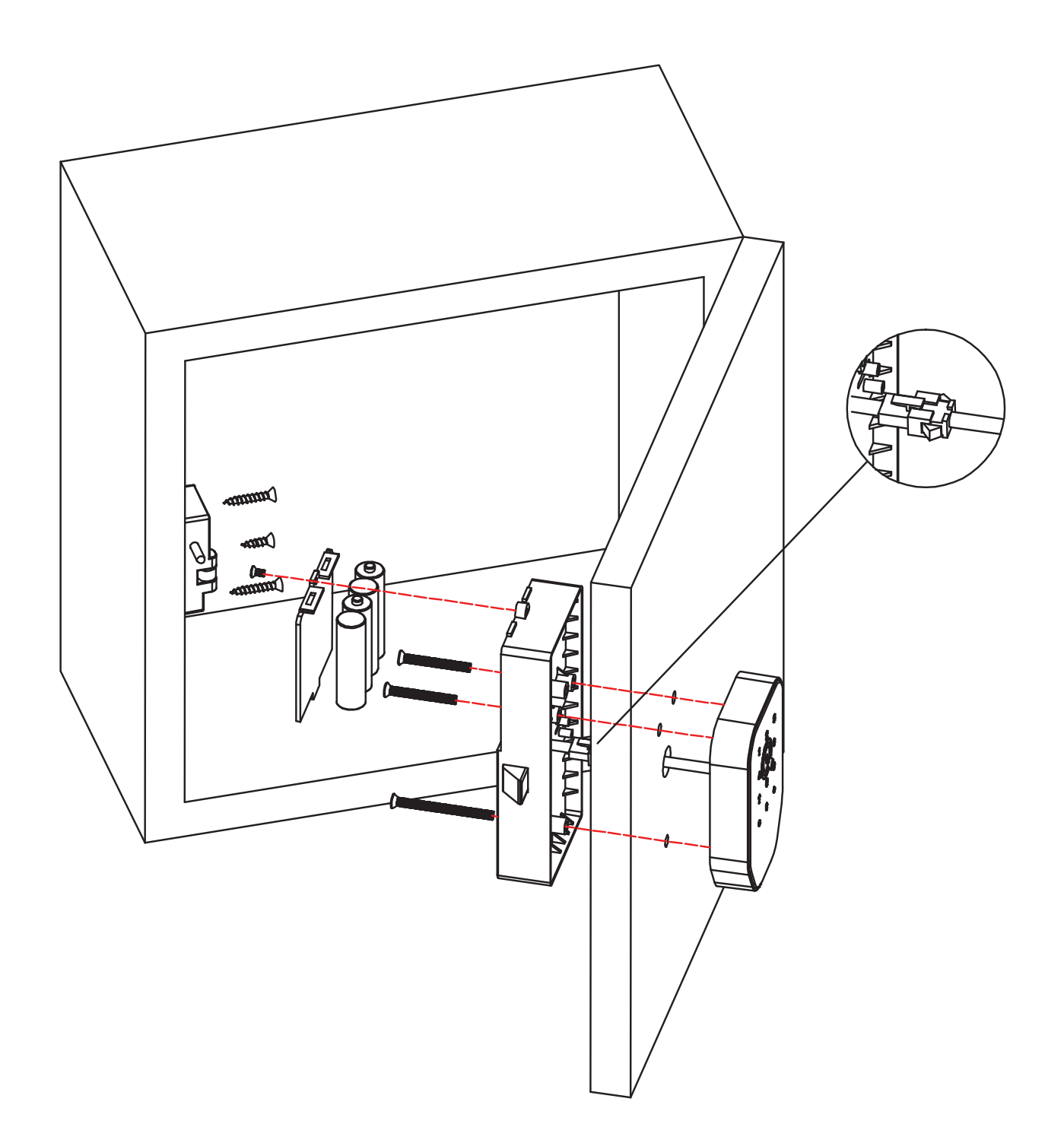

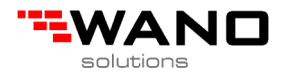

### 1 Dodaj / edytuj kod administratora

Ostrzeżenie: domyślny kod administratora to 123456 i można go użyć tylko do dodania nowego kodu administratora.

- 1.1 Wpisz [\* 12 #]
- 1.2 Komunikat głosowy "Wprowadź oryginalny kod"
- 1.3 Wpisz [oryginalny kod dostępu #]
- 1.4 Jeśli oryginalny kod to
  - 1.4.1 Komunikat głosowy "Wprowadź nowy kod"
  - 1.4.2 Wprowadź [nowy kod]
  - 1.4.3 Komunikat głosowy "Wprowadź ponownie"
  - 1.4.4 Wprowadź [nowy kod]
  - 1.4.5 Komunikat głosowy "Operacja pomyślna" lub "Operacja nie
  - powiodła się", jeśli kody nie są zgodne.
- 1.5 Jeśli oryginalny kod jest nieprawidłowy
  - 1.5.1 Komunikat głosowy "Nieprawidłowy kod"

#### 2 Dodaj kod użytkownika

- 2.1 Wpisz [\* 85 #]
- 2.2 Polecenie głosowe "Wprowadź kod administratora"
- 2.3 Wpisz [Kod administratora #]
  - 2.3.1 Jeśli kod administratora jest poprawny
    - 2.3.1.1 Komunikat głosowy "Wprowadź nowy kod"
    - 2.3.1.2 Wprowadź [nowy kod dostępu]
    - 2.3.1.3 Komunikat głosowy "Wpisz ponownie"
    - 2.3.1.4 Wprowadź [nowy kod #]
    - 2.3.1.5 Komunikat głosowy "Operacja pomyślna" lub "Operacja nie powiodła się", jeśli kody nie są zgodne.
    - 2.3.2 Jeśli kod administratora jest nieprawidłowy
      - 2.3.2.1 Komunikat głosowy "Operacja nie powiodła się"

### 3 Dodaj karty IC

- 3.1 Wejście [\* 85 #]
- 3.2 Komunikat głosowy "Wprowadź kod administratora"
- 3.3 Wprowadź [Kod administratora #]
  - 3.3.1 Jeśli kod administratora jest poprawny
    - 3.3.1.1 Komunikat głosowy "Przeciągnij kartę"
    - 3.3.1.2 Przeciągnij kartę przez zamek
    - 3.3.1.3 Komunikat głosowy "Operacja pomyślna"
  - 3.3.2 Jeśli kod administratora jest nieprawidłowy
    - 3.3.2.1 Komunikat głosowy "Operacja nie powiodła się"

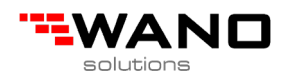

#### 4 Usuń wszystkie karty IC

- 4.1 Wejście [\* 69 #]
- 4.2 Komunikat głosowy "Wprowadź hasło administratora"
- 4.3 Wprowadź [hasło administratora #]
  - 4.3.1 Czy hasło administratora jest poprawne
    - 4.3.1.1 Komunikat głosowy "Operacja zakończona powodzeniem"
  - 4.3.2 Jeśli hasło administratora jest nieprawidłowe
    - 4.3.2.1 Komunikat głosowy "Operacja nie powiodła się".

#### 5 Usuń wszystkie hasła użytkowników

Ostrzeżenie: ten proces usunie wszystkie hasła użytkowników, w tym te wygenerowane przez aplikację, ale nie kod dostępu administratora

5.1 Wejście [\* 71 #]

- 5.2 Komunikat głosowy "Wprowadź hasło administratora"
- 5.3 Wprowadź [Hasło administratora #]
  - 5.3.1 Czy hasło administratora jest poprawne
    - 5.3.1.1 Komunikat głosowy "Operacja zakończona powodzeniem"
  - 5.3.2 Jeśli hasło administratora jest nieprawidłowe
    - 5.3.2.1 Komunikat głosowy "Operacja nieudana"

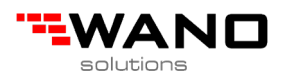

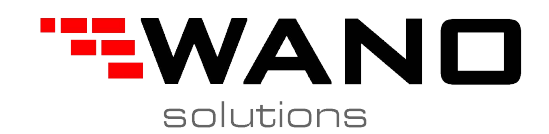

ul.Jana III Sobieskiego 80B 62-030 Luboń, Polska tel. 61 307 22 35

email: biuro@wano.pl

www.wano.pl

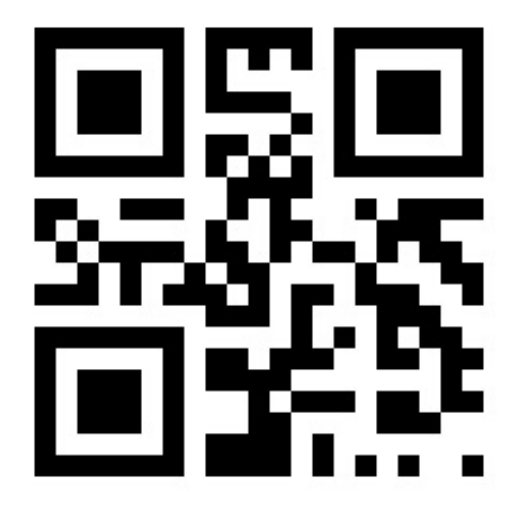